#### PROCESS POUR FAIRE UNE DEMANDE DE BENNES OU CAMION HAYON SUR LE SITE VALDELIA.ORG

#### http://www.valdelia.org/

#### Ecran 1

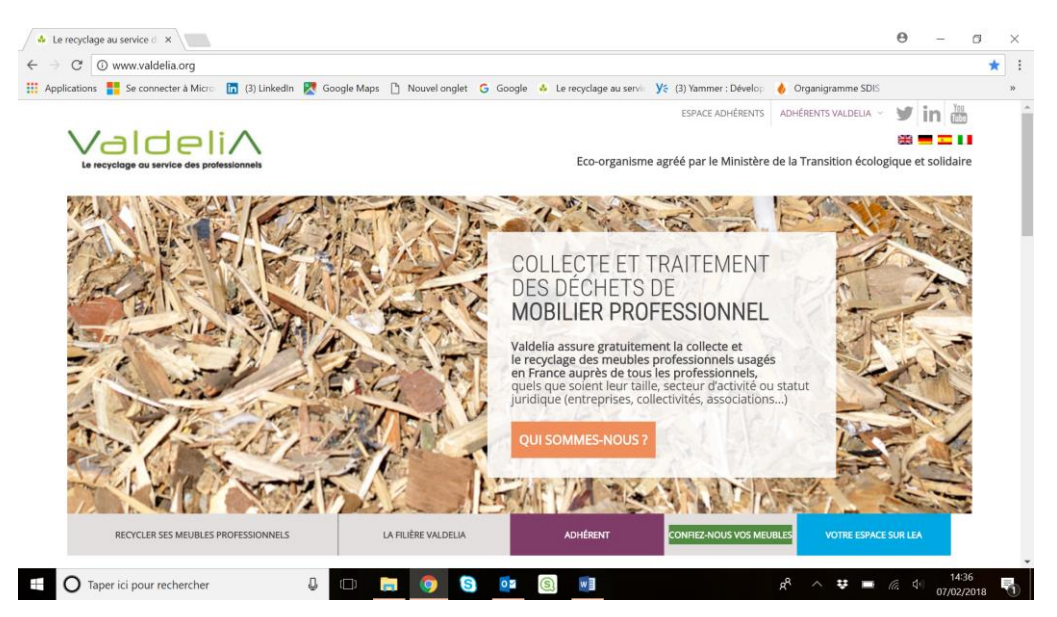

Cliquez sur « CONFIEZ NOUS VOS MEUBLES »

### Ecran 2

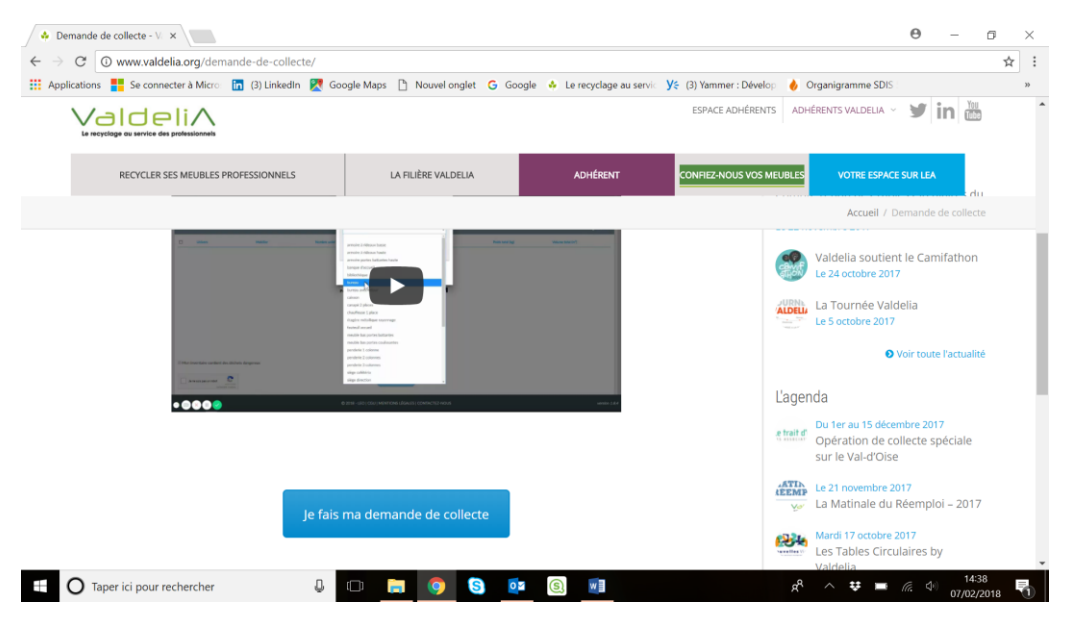

Cliquez sur « je fais ma demande de collecte »

### <u>Ecran 3</u>

| 1 | VALD | DELIA - LEO X         |                      |                                               |              |                                    |                            | Θ        | -         | 5             | × |
|---|------|-----------------------|----------------------|-----------------------------------------------|--------------|------------------------------------|----------------------------|----------|-----------|---------------|---|
| ÷ |      | ations 📕 Se connecter | à Micro (3) LinkedIn | entory/inventory  Google Maps P Nouvel onglet | : Ġ Google 🔥 | Le recyclage au servic VS (3) Yami | mer : Dévelop 🤞 Organigran | me SDIS  |           | Ŷ             | × |
| = | =    | LEO                   |                      |                                               |              | Déjà utilisateur de LEO ?          | Accédez à votre espace.    | Se con   | necter    | •             | Î |
| Ì |      | Inventaire            |                      | 2 Identité                                    |              | <u> </u>                           | 3 Solution                 |          |           |               |   |
| J | INVE | NTAIRE                |                      |                                               |              |                                    |                            |          | + /       | Jouter        |   |
|   |      | Univers               | Mobilier             | Nombre unité                                  | Poids (kg)   | Volume (m <sup>2</sup> )           | Poids total (kg)           | Volume t | otal (m³) |               |   |
|   |      |                       |                      |                                               |              |                                    |                            |          |           |               |   |
|   |      |                       |                      |                                               |              |                                    |                            |          |           |               | Ľ |
|   |      |                       |                      |                                               |              |                                    |                            |          |           |               |   |
|   |      |                       |                      |                                               |              |                                    |                            |          |           |               |   |
|   |      |                       |                      | Cliquez ici p                                 | our commen   | cer votre apport                   |                            |          |           |               |   |
|   |      | aldoli /              | \<br>\               | © 2018 - LEO   CGU   M                        | IENTIONS LÉC | GALES   CONTACTEZ-NOUS             |                            |          | versie    | on 1.8.1.     | 1 |
|   | ΥĽ   |                       | `                    |                                               |              |                                    |                            |          |           | -20           | ÷ |
| Ŧ | C    | Taper ici pour reche  | ercher               | 4 🗆 🗖 🤇                                       | 6            |                                    | д <sup>р</sup> ^ ₹         | 🕻 🔲 (a.  | 4 07/02   | :39<br>:/2018 | 1 |

Cliquez sur « + Ajouter » ou sur « cliquez ici pour commencer votre apport »

#### Ecran 4

| L VALDELIA - LEO ×                                                                      |                                                               |                                         | <b>0</b> – 0 ×                 |
|-----------------------------------------------------------------------------------------|---------------------------------------------------------------|-----------------------------------------|--------------------------------|
| $\leftarrow$ $\rightarrow$ C $\blacksquare$ Sécurisé   https://leo.valdelia.org/invento | ry/inventory                                                  |                                         | ☆ :                            |
| 👯 Applications 🚦 Se connecter à Micro 🔚 (3) LinkedIn 🎇                                  | Google Maps 📋 Nouvel onglet 🕒 Google 🚸 Le recyclage au servic | 🌿 (3) Yammer : Dévelop 🛛 👌 Organigramme | SDIS »                         |
|                                                                                         | AJOUTER NOUVEL INVENTAIRE                                     | Accédez à votre espace.                 | Se connecter                   |
| Accueil Apport                                                                          |                                                               |                                         |                                |
| 1 Inventaire                                                                            | L'univers*                                                    | 3 Solution                              |                                |
|                                                                                         | Magasin                                                       | v v                                     |                                |
| INVENTAIRE                                                                              | Les mobiliers*                                                |                                         | 🕂 Ajouter                      |
| Univers Mobilier                                                                        |                                                               | Poids total (kg)                        | Volume total (m <sup>s</sup> ) |
|                                                                                         | PLV basse                                                     |                                         |                                |
|                                                                                         | PLV haute                                                     |                                         |                                |
|                                                                                         | — Bras                                                        |                                         |                                |
|                                                                                         | Buffet bas                                                    |                                         |                                |
|                                                                                         | Buffet haut                                                   |                                         |                                |
|                                                                                         | Caissons                                                      |                                         |                                |
|                                                                                         | Colonnes rainurés                                             |                                         |                                |
|                                                                                         | Commodes Hautes                                               |                                         |                                |
| ValdeliA                                                                                | Comptoir                                                      | OUS                                     | version 1.8.11                 |
| Taper ici pour rechercher                                                               |                                                               |                                         | ■ (k 4) 14:41<br>07/02/2018    |

Choisir dans L'univers : Hébergement

Sélectionner le mobilier dans Les Mobiliers

Mettre la quantité

Valider

NB : si le mobilier à sélectionner n'est pas dans Hébergement, essayer un autre univers

# <u>Ecran 5</u>

| U VAL                    | DELIA - LEO ×                |                            |                              |                         |                             |                          | Θ –                               | ٥                | × |
|--------------------------|------------------------------|----------------------------|------------------------------|-------------------------|-----------------------------|--------------------------|-----------------------------------|------------------|---|
| $\leftarrow \rightarrow$ | C Sécurisé https://l         | eo.valdelia.org/inventory/ | inventory                    |                         |                             |                          |                                   | ☆                | : |
| Applie                   | cations 🚦 Se connecter à Mic | ro: 🛅 (3) LinkedIn 🄀 G     | oogle Maps 🗋 Nouvel onglet   | t Ġ Google 🤞 Le recycla | ge au servic Y (3) Yammer : | Dévelop 🧄 Organigramme S | DIS                               |                  | » |
| $\equiv  $               | LEO                          |                            |                              | Déjà                    | utilisateur de LEO ? Acc    | édez à votre espace.     | Se connecter                      | •                |   |
|                          | ) Inventaire                 |                            | 2 Identité                   |                         | > (3                        | Solution                 |                                   |                  |   |
| INVE                     | NTAIRE [POIDS TOTAL:         | 40.00 KG, VOLUME T         | OTAL: 12.00 M <sup>3</sup> ] |                         |                             |                          | +                                 | Ajouter          |   |
|                          | Univers                      | Mobilier                   | Nombre unité                 | Poids (kg)              | Volume (m³)                 | Poids total (kg)         | Volume total (m <sup>3</sup> )    |                  |   |
|                          | Magasin                      | PLV haute                  | 10                           | 4.00                    | 1.20                        | 40.00                    | 12.00                             |                  |   |
|                          |                              |                            |                              |                         |                             |                          |                                   |                  | ľ |
|                          |                              |                            |                              |                         |                             |                          |                                   |                  |   |
|                          |                              |                            |                              |                         |                             |                          |                                   |                  |   |
| $\vee$                   | aldeli∧                      |                            | © 2018 - LEO   CGU   N       | 1ENTIONS LÉGALES   C    | ONTACTEZ-NOUS               |                          | vers                              | tion 1.8.1       | 1 |
|                          | Taper ici pour recherche     | r 🖟                        | c) 🚍 🧿 🔇                     | S 🔽 🕄 📲                 |                             | R <sup>R</sup> ∧ ♥ I     | ■ <i>(i</i> , Ф <sup>0)</sup> 07/ | 14:42<br>02/2018 | 1 |

Cette première sélection donne un volume

# <u>Ecran 6</u>

| VALDELIA - LEO X                                       |                                                                             |                               | Θ – σ ×                                 |
|--------------------------------------------------------|-----------------------------------------------------------------------------|-------------------------------|-----------------------------------------|
| ← → C                                                  | ry/inventory                                                                |                               | ☆ :                                     |
| 👯 Applications 🚦 Se connecter à Micro 🛅 (3) LinkedIn 🎇 | Google Maps 📋 Nouvel onglet 🔓 Google 🗍 Le recyclage au servic y 🗧 (3) Yamme | er : Dévelop 🛛 👌 Organigramme | SDIS »                                  |
| Accueil Apport                                         | AJOUTER NOUVEL INVENTAIRE X                                                 | Accédez à votre espace.       | Se connecter                            |
| 1 Inventaire                                           | L'univers*<br>Magasin •                                                     |                               |                                         |
| INVENTAIRE [POIDS TOTAL: 40.00 KG, VOLUME              | Les mobiliers*<br>Gondoles métalliques                                      |                               | 🕂 Ajouter                               |
| Univers Mobilier                                       | Le nombre d'unités"                                                         | Poids total (kg)              | Volume total (m <sup>3</sup> )          |
| Magasin PLV haute                                      | 22                                                                          | 40.00                         | 12.00                                   |
|                                                        | × ANNULER V OK                                                              |                               |                                         |
|                                                        | © 2018 - LEO   CGU   MENTIONS LÉGALES   CONTACTEZ-NOUS                      |                               | version 1.8.11                          |
| Taper ici pour rechercher                              | 🗆 肩 🧿 🔕 🕶 🛞 폐                                                               | я <sup>9</sup> ^ <b>₽</b>     | ■ <i>(ii</i> : Ф) 14:43<br>07/02/2018 1 |

Cliquer de nouveau sur « + Ajouter » et répéter l'opération précédente

### <u>Ecran 7</u>

| <u>_</u> | VALD            | ELIA - LEO X                |                             |                               |                         |                              |                          | Θ -                  | 0                           | ×  |
|----------|-----------------|-----------------------------|-----------------------------|-------------------------------|-------------------------|------------------------------|--------------------------|----------------------|-----------------------------|----|
| ←        | $\rightarrow$ ( | C Sécurisé https://le       | eo.valdelia.org/inventory/i | nventory                      |                         |                              |                          |                      | ☆                           | :  |
|          | Applica         | tions 🗧 Se connecter à Micr | ro: 🛅 (3) LinkedIn 🔀 Go     | ogle Maps 🕒 Nouvel onglet     | : Ġ Google 🍦 Le recycla | ge au servic yę (3) Yammer : | Dévelop 🧄 Organigramme S | DIS                  |                             | »  |
| Ξ        | =               | LEO                         |                             |                               | Déjà                    | utilisateur de LEO ? Acc     | édez à votre espace.     | Se connecte          | •                           |    |
| -        | r Acc           | cuell Apport                |                             |                               |                         |                              |                          |                      |                             |    |
|          | 1               |                             |                             | 2 Identité                    |                         | 3                            |                          |                      |                             |    |
| E        |                 |                             |                             |                               |                         |                              |                          |                      |                             |    |
| J.       | INVEN           | NTAIRE [POIDS TOTAL:        | 1058.60 KG, VOLUME          | TOTAL: 37.59 M <sup>3</sup> ] |                         |                              |                          | +                    | <ul> <li>Ajouter</li> </ul> |    |
|          |                 | Univers                     | Mobilier                    | Nombre unité                  | Poids (kg)              | Volume (m³)                  | Poids total (kg)         | Volume total (n      | 1 <sup>3</sup> )            | I. |
|          |                 | Magasin                     | PLV haute                   | 10                            | 4.00                    | 1.20                         | 40.00                    | 12.00                |                             |    |
|          |                 | Magasin                     | Gondoles métalliques        | 22                            | 46.30                   | 1.16                         | 1018.60                  | 25.59                |                             | 12 |
|          |                 |                             |                             |                               |                         |                              |                          |                      |                             |    |
|          |                 |                             |                             |                               |                         |                              |                          |                      |                             |    |
|          |                 |                             |                             |                               |                         |                              |                          |                      |                             |    |
| h        |                 |                             |                             |                               |                         |                              |                          |                      |                             | 41 |
|          | Ve              | aldeli/                     |                             | © 2018 - LEO   CGU   M        | IENTIONS LÉGALES   C    | ONTACTEZ-NOUS                |                          | ve                   | rsion 1.8.1                 | 1  |
|          | С               | Taper ici pour rechercher   | , D                         |                               | 5 🔯 🛞                   |                              |                          | ■ <i>(ii</i> : 40) 0 | 14:44<br>7/02/2018          | 1  |

Le volume total s'additionne (ligne grisée, ici VOLUME TOTAL 37.59M3)

Comme il y a plus de 20M3, on peut demander une ou plusieurs bennes

#### <u>Ecran 8</u>

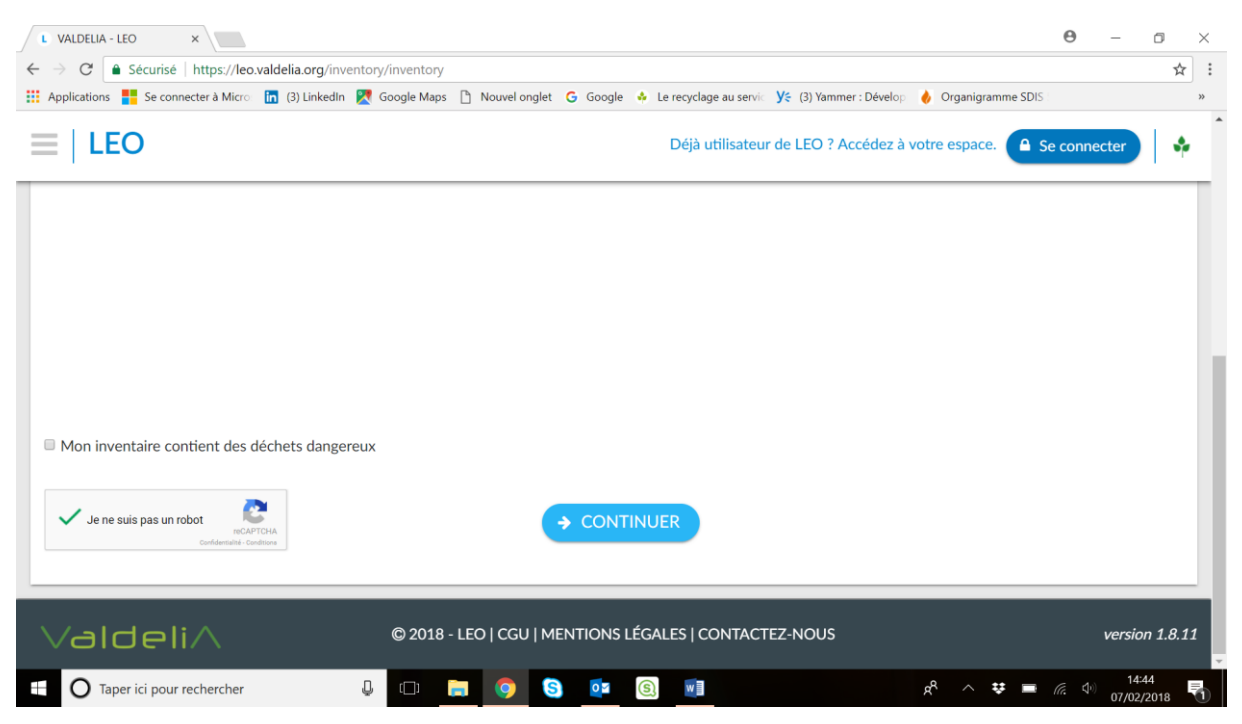

Cliquer sur « Je ne suis pas un robot » et sur « CONTINUER »

#### <u>Ecran 9</u>

| t VALDELIA - LEO x                                                                                                    | Θ         | -              | ٥                     | × |
|----------------------------------------------------------------------------------------------------|-----------|----------------|-----------------------|---|
| ← → C A Sécurisé   https://leo.valdelia.org/inventory/information/checkAccount                                                                                  |           |                | ☆                     | : |
| 🔢 Applications 🏪 Se connecter à Micro 🔚 (3) Linkedin 👷 Google Maps 🗅 Nouvel onglet 🔓 Google 🚸 Le recyclage au servic 🌿 (3) Yammer : Dévelois 👌 Organigramme SDI | 5 :       |                |                       | » |
| E   LEO Déjà utilisateur de LEO ? Accédez à votre espace.                                                                                                    | Se conne  | cter           | \$                    | Â |
| Accueil Apport                                                                                                    |           |                |                       |   |
| 1 Inventaire 2 Identité 3 Solution                                                                                                    |           |                |                       |   |
| Avez-vous un compte LEO ? Oui O Non                                                                                                    | I         |                |                       |   |
| ← RETOUR → CONTINUER                                                                                                    |           |                |                       |   |
|                                                                                                    |           |                |                       | ľ |
|                                                                                                    | 0.3_44715 | 5e99_d         | 449032                | 2 |
| 📲 🖸 Taper ici pour rechercher 🔱 💷 🧊 💿 💁 💿 👘 🥵 🖬                                                                                                    | (k. 1)    | 08:0<br>26/02/ | <sup>19</sup><br>2018 | 2 |

Cocher la case « Non » à la ligne intitulé Avez-vous un compte LEO ?

Cliquer sur « SE CONNECTER »

### <u>Ecran 10</u>

| L VALDELIA - LEO X                                                                                                    | Θ –                      | ٥                | ×  |
|----------------------------------------------------------------------------------------------------|--------------------------|------------------|----|
| ← → C A Sécurisé   https://leo.valdelia.org/inventory/information/holder                                                                                        |                          | ☆                | :  |
| 🗱 Applications 🚦 Se connecter à Micro 🛅 (3) LinkedIn 🌠 Google Maps 🗋 Nouvel onglet 🔓 Google 🚸 Le recyclage au servic 🌿 (3) Yammer : Dévelop 🤞 Organigramme SDIS |                          |                  | ** |
| E LEO Déjà utilisateur de LEO ? Accédez à votre espace.                                                                                                    | e connecter              | •                |    |
| France                                                                                                    |                          |                  |    |
| NOUVEL UTILISATEUR                                                                                                    |                          |                  |    |
| Nom* Adresse email*                                                                                                    |                          |                  |    |
| Prénom* Numéro de Téléphone 2                                                                                                    |                          |                  |    |
| Numéro de Téléphone 1*                                                                                                    |                          |                  |    |
|                                                                                                    |                          |                  |    |
| ENTREPRISE / ORGANISME / GROUPE                                                                                                    |                          |                  |    |
| Valdeli/     © 2018 - LEO   CGU   MENTIONS LÉGALES   CONTACTEZ-NOUS     version 2.0.                                                                            | 3_44715e99 <sub>.</sub>  | _d44903.         | 2  |
| 📲 🔿 Taper ici pour rechercher 🔱 💷 📄 🧕 🛐 💽 💁 🧟 🖬 🤌 🤻 📼                                                                                                    | (?; ⊈ <sup>0)</sup> 26/0 | )8:10<br>)2/2018 | 2  |

Remplir les informations demandées

Cliquer sur « SOUMETTRE» ; Vous recevez un mail pour modifier mot de passe. A faire après la fin de l'enregistrement.

#### <u>Ecran 11</u>

| √ | VALDELIA - LEO       × G klabi ARRAS - Recherche       ×         → C       Sécurisé   https://leo.valdelia.org/inventory/finalization/overLimits         Applications       Se connecter à Micro       III (3) Linkedin       Coogle Maps       Nouvel onglet       G Google & Le recyclage au servity       Yé (3) Yammer : Dévelop       Organigramme SDIS         E       LEO       Seboutillier@klabi.com ~       III (2) | e<br>?        | -           | □<br>~ ☆    | ×<br>]:<br>» |
|---|----------------------------------------------------------------------------------------------------|---------------|-------------|-------------|--------------|
|   | Accueil > Apport     Apport     Inventaire     2 Identité     3 Solution                                                                                                    |               |             |             |              |
|   | Apport direct centre de traitement     O Demande d'enlèvement                                                                                                    |               |             |             |              |
|   | Choisissez le Pays<br>France •                                                                                                    |               |             |             |              |
|   | ADRESSE DE L'ENLÈVEMENT                                                                                                    |               |             |             |              |
|   | Raison sociale* Adresse*                                                                                                    |               |             |             |              |
|   | KIABI ARRAS CENTRE COMMERCIAL AUCHAN                                                                                                    |               |             |             |              |
|   | 14 RUE COPERNIC                                                                                                    |               |             |             |              |
| , |                                                                                                    |               | versic      | in 1.8.1    | 1            |
|   | 🛛 🔿 Taper ici pour rechercher 🖉 💷 🧔 💽 💽 💽 🖉 🦓 A 🕫 🖼                                                                                                    | <i>(</i> . 4) | 17<br>08/02 | 18<br>/2018 | 1            |

Cliquer sur « Demande d'enlèvement » si vous souhaitez une benne ou un camion hayon

#### Ecran 11bis

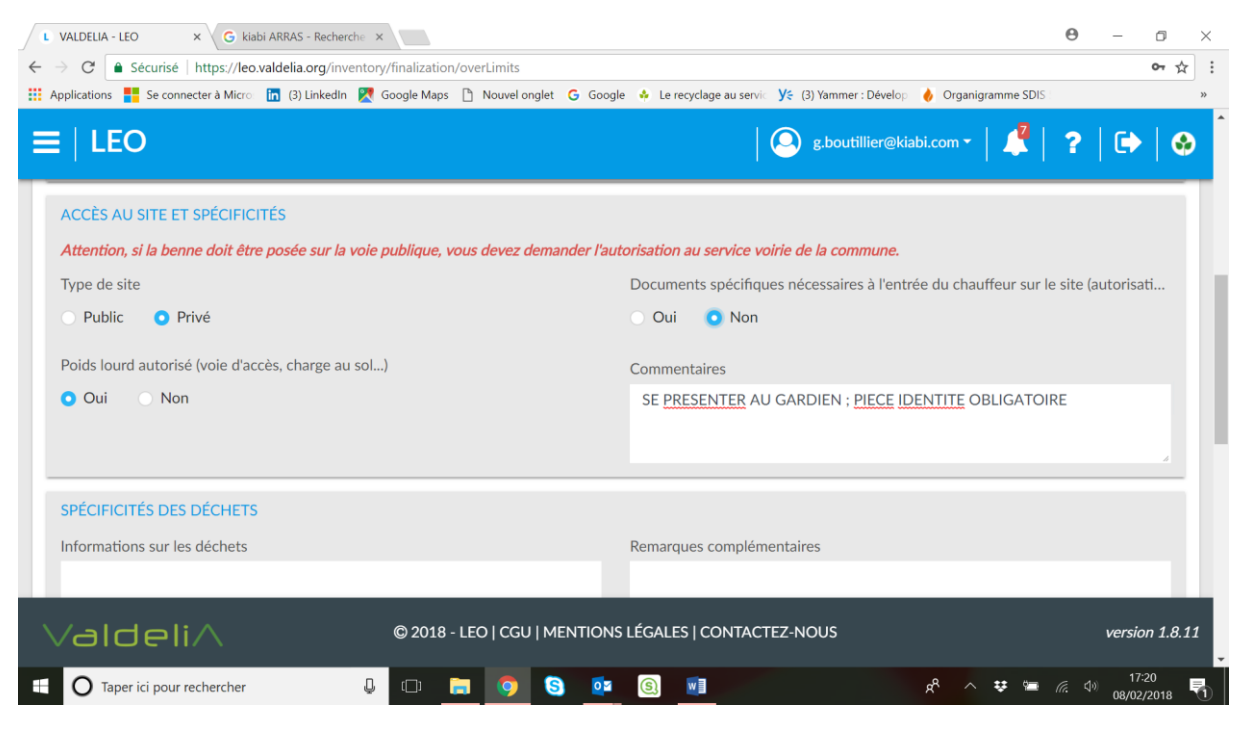

Remplir et mettre toutes informations utiles sur le site

#### Ecran 11ter

| <u> </u>     | VALDELIA - LEO × G kiabi ARRAS - Recherche ×                                                                                                    | Θ | -              | ٥         | ×  |
|--------------|----------------------------------------------------------------------------------------------------|---|----------------|-----------|----|
| $\leftarrow$ | C é Sécurisé   https://leo.valdelia.org/inventory/finalization/overLimits                                                                                     |   |                | • 🕁       | :  |
| <b>#</b>     | Applications 🚦 Se connecter à Micro 🛅 (3) Linkedin 🎇 Google Maps 🚹 Nouvel onglet 💪 Google 🚸 Le recyclage au servic 🌿 (3) Yammer : Dévelop 👌 Organigramme SDIS |   |                |           | »  |
|              | E   LEO   📀 g.boutillier@kiabi.com -   🦂                                                                                                    | ? | •              | 0         | •  |
|              | Informations sur les déchets Remarques complémentaires                                                                                                    |   |                |           | Π. |
|              |                                                                                                    |   |                |           |    |
|              | I Je souhaite faire un don à l'ESS Mon inventaire contient des déchets dangereux                                                                              |   |                |           |    |
|              | DESCRIPTIF DE L'OPÉRATION                                                                                                    |   |                |           | L. |
|              | Date de démarrage du chantier* Date de fin du chantier                                                                                                    |   |                |           |    |
|              | 01/03/2018 07/03/2018                                                                                                    |   |                |           |    |
|              | Si vous le savez déjà : décrivez ici les horaires de dépose, rotations et retrait sou<br>DEUX BENNE LE 01 MARS A <u>7H</u> . ECHANGE DES DEUX BENNES LE 5     |   |                |           | l  |
|              | MARS A <u>7H</u> ; RETRAIT DES DEUX BENNES LE 7 MARS A <u>14H</u>                                                                                             |   |                |           |    |
|              |                                                                                                    |   | versio         | 1.8.11    |    |
| -            | 🔘 Taper ici pour rechercher 🔱 💷 👼 🧕 🧕 🚳 💷 🥐 A 😻 📼                                                                                                    |   | 17:2<br>08/02/ | 3<br>2018 | 0  |

Mettre date de la dépose de la benne et retrait

Apporter tous détails utiles si plusieurs rotations et horaires

#### Ecran 11quater

| L VALDELJA - LEO X G kiabi ARRAS - Recherche X                                                                                                    | Θ               | -              | ٥        | $\times$ |
|----------------------------------------------------------------------------------------------------|-----------------|----------------|----------|----------|
| ← → C ● Sécurisé   https://leo.valdelia.org/inventory/finalization/overLimits                                                                                   |                 |                | 아 ☆      | :        |
| 🟥 Applications 🚦 Se connecter à Micro 🛅 (3) LinkedIn 🦹 Google Maps 🗋 Nouvel onglet 🔓 Google 🚸 Le recyclage au servic 🌿 (3) Yammer : Dévelop 🤞 Organigramme SDIS |                 |                |          | »        |
| ≡   LEO   😔 g.boutillier@kiabi.com ▾   🧳                                                                                                    | ?               | •              | 0        | Â        |
| DEUX BENNE LE 01 MARS A <u>7H</u> . ECHANGE DES DEUX BENNES LE 5<br>MARS A <u>7H</u> : RETRAIT DES DEUX BENNES LE 7 MARS A <u>14H</u>                           |                 |                |          |          |
| CHOIX DU MANUTENTIONNAIRE                                                                                                    |                 |                |          |          |
| CHOISIR     + AJOUTER     Pour choisir un contact de manutention, choisissez d'abord une manutention.                                                           | société         | de             |          |          |
| <ul> <li>J'accepte les conditions générales d'utilisation*</li> </ul>                                                                                           |                 |                |          | l.       |
| CONFIRMER                                                                                                    |                 |                |          |          |
|                                                                                                    |                 | versio         | n 1.8.11 | 2        |
| 🕂 🔿 Taper ici pour rechercher 🛛 🖓 🖾 📄 🧐 🔇 📴 🕲 💷 🤌 🌾 😁                                                                                                    | <i>(</i> ?. \$) | 17:2<br>08/02/ | 2018     | 0        |

Choisir ou ajouter un manutentionnaire / déménageur. Important dans le cas où le chauffeur doit joindre la personnes sur site.

### Ecran 11quintus

| VALDELIA - LEO      | × G BIS TER - Reche            | rche Goo 🗙                                 |                                       |                                             | Θ – σ ×                                   |
|---------------------|--------------------------------|--------------------------------------------|---------------------------------------|---------------------------------------------|-------------------------------------------|
| ← → C 🌢 Sécu        | urisé https://leo.valdelia.or  | g/inventory/finalization/overLimits?params | s=%7B"tables"%3A%7B"moversList-datat  | able"%3A%7B"filters"%3A%7B"globalFilter     | '%3A"","colu 🕶 🛧 :                        |
| Applications S      | e connecter à Micro in (3) Lin | kedIn 🔀 Google Maps 🗋 Nouvel onglet        | G Google ♣ Le recyclage au servic Y ( | 3) Yammer : Dévelop 🛛 🧄 Organigramme SDIS 🗄 | »                                         |
|                     | CHOIX D'UN MANUTEN             | TIONNAIRE                                  |                                       | · ····· · ··· · · · · · · · · · · · ·       | × ?   🕩   🛛                               |
| DEUX BE<br>MARS A J |                                |                                            |                                       |                                             | i i i i i i                               |
| CHOIX DU            | Recherche globa                | ٩                                          | Sélection des colo                    | Mes configuratio •                          |                                           |
| Société de l        | Pays                           | Numéro de SIRET                            | Raison sociale                        | Adresse                                     |                                           |
| 🖾 СНС               | France                         | 81957498900029                             | TMS                                   | 4 av de Londres ZI les Estroublans          |                                           |
| L'entreprise        | France                         | 53050243400034                             | SARL DEMATRANS AQUITAINE              | 53 BIS AV GASTON CABANNES                   | AGEMENTS                                  |
|                     | France                         | 30397206100095                             | Démépool Distribution                 | 5 Rue GALLIENI                              |                                           |
| J'accepte k         | France                         | 39946105200025                             | sa mt2a                               | avenue du Maine                             |                                           |
|                     | France                         | 65372024300027                             | A.T. Déménagements                    | 3, enclos des Bénédictins                   |                                           |
|                     | France                         | 44085512000075                             | SARL R BERTON                         | 14 rue Henri Dunant                         |                                           |
|                     | France                         | 44854224100022                             | SAS                                   | 20 RUE DU GENERAL MICHELER                  | version 1.8.11                            |
| Vaiu                | France                         | 44234114500021                             | DL ROLLIN                             | 3 rue dr chapuis                            | Version 1.8.11                            |
| 🗄 🛛 Taper ici       | pour rechercher                | J 🗆 📄 🧿 S                                  | <b>I</b>                              | x² 🔨 🐱 📹                                    | (済、 ○17:30<br>08/02/2018 10<br>08/02/2018 |

Déménageur déjà enregistré ou connu

# Ecran 11quintus

| L VALDELIA - LEO × G kiabi ARRAS - Recherche ×                                                                                                    | θ     | -      | ٥                | $\times$ |
|----------------------------------------------------------------------------------------------------|-------|--------|------------------|----------|
| ← → C • Sécurisé   https://leo.valdelia.org/inventory/finalization/overLimits?params=%78"tables"%3A%78"moversList-datatable"%3A%78"filters"%3A%78"globalFilter"% | за"", | ,"colu | 07               | ☆ :      |
| 🛗 Applications 🚦 Se connecter à Micro 🛅 (3) LinkedIn 🥂 Google Maps 🗋 Nouvel onglet 🔓 Google 🚸 Le recyclage au servic 🌿 (3) Yammer : Dévelop 🤞 Organigramme SDIS  |       |        |                  | >>       |
|                                                                                                    |       |        |                  | Â        |
| AJOUTER UN MANUTENTIONNAIRE                                                                                                    | ſ     |        |                  | Q        |
| DEUX BE                                                                                                    |       |        |                  |          |
| MARS A Choisissez le Pays                                                                                                    |       |        |                  |          |
| France                                                                                                    |       |        |                  |          |
|                                                                                                    |       |        |                  |          |
| CHOIX DU ENTREPRISE / ORGANISME / GROUPE                                                                                                    |       |        |                  |          |
| Société de Numéro de SIRET* Adresse*                                                                                                    |       |        |                  |          |
| CHC CHC                                                                                                    | été   | e de   |                  |          |
| Dates assisted                                                                                                    |       |        |                  |          |
| Kalson sociale                                                                                                    |       |        |                  | -        |
|                                                                                                    |       |        |                  |          |
| Code Postal* Ville                                                                                                    |       |        |                  |          |
|                                                                                                    |       |        |                  |          |
|                                                                                                    |       |        |                  |          |
|                                                                                                    |       |        |                  |          |
| Nom* Adresse email*                                                                                                    |       |        |                  | 1.8.11   |
|                                                                                                    |       |        |                  | -        |
| 📲 🔿 Taper ici pour rechercher 🛛 💭 📄 🧑 😒 🙋 🕲 🔟 🤼 🗚 😤 🕫                                                                                                    | a 40  | 08/    | 17:27<br>02/2018 | 5        |

Nouveau déménageur avec ses coordonnées

## Ecran 11sextus

| L VALDELIA - LEO X G BIS TER - Recherche Goo X                                                                                                    | Θ              | -      | o ×         |
|----------------------------------------------------------------------------------------------------|----------------|--------|-------------|
| ← → C 🌢 Sécurisé   https://leo.valdelia.org/inventory/finalization/overLimits?params=%78"tables"%3A%78"moversList-datatable"%3A%78"filters"%3A%78"globalFilters | er"%3A"",      | "colu  | ••☆:        |
| 🔢 Applications 🚦 Se connecter à Micro 🛅 (3) Linkedin 🥂 Google Maps 🗋 Nouvel onglet 🔓 Google 🚸 Le recyclage au servic 🌿 (3) Yammer : Dévelop 🔞 Organigramme SDI: |                |        | »           |
| 😑   LEO   🙆 g.boutillier@kiabi.com -   🧳                                                                                                    | ?              |        | <b>♦</b>    |
| DEUX BENNE LE 01 MARS A 7H. ECHANGE DES DEUX BENNES LE 5<br>MARS A 7H: RETRAIT DES DEUX BENNES LE 7 MARS A 14H                                                  |                |        |             |
| CHOIX DU MANUTENTIONNAIRE                                                                                                    |                |        |             |
| Société de manutention: Contact de manutention:*                                                                                                    |                |        |             |
| CHOISIR + AJOUTER DEMENAGEMENTS - CHAMPA + AJOUTER + AJOUTER                                                                                                    |                |        |             |
| L'entreprise choisie est: SAS L'utilisateur choisi est: DEMENAGEMENTS CHAMPAGNE DEL                                                                             | MENAG          | EMENT  | 5           |
| J'accepte les conditions générales d'utilisation*                                                                                                    |                |        | 1           |
| CONFIRMER                                                                                                    |                |        |             |
| © 2018 - LEO   CGU   MENTIONS LÉGALES   CONTACTEZ-NOUS                                                                                                    |                | versio | o 1.8.11    |
| 📲 🔿 Taper ici pour rechercher 🔱 💷 📻 🧑 💁 💽 💼 🤌 🌣 🖛                                                                                                    | <i>(</i> e. 4) | 08/02/ | 2<br>2018 🚮 |

Cliquer sur « CONFIRMER »

| L VALDELIA - LEO X G BIS TER - Recherche Go: X                                                                                                    |                                                              | Θ -                 | - 0                | $\times$ |
|----------------------------------------------------------------------------------------------------|--------------------------------------------------------------|---------------------|--------------------|----------|
| ← → C  Sécurisé   https://leo.valdelia.org/inventory/finalization/overLimits?params=%78"tables"%3A%78"moversList                                                    | -datatable"%3A%7B"filters"%3A%7B"globalFilter                | "%3A"","col         | u 🕶 🕁              | :        |
| 🛗 Applications 🚦 Se connecter à Micro 🛅 (3) LinkedIn 🏹 Google Maps 🗋 Nouvel onglet 🔓 Google 🔶 Le recyclage au servic                                                | ye (3) Yammer : Dévelop 👌 Organigramme SDIS                  |                     |                    | »>       |
| $\equiv  $ Leo $ $                                                                                                    | 🔘 g.boutillier@kiabi.com • 🛛 🚅 🏻                             | ?   (               | 🕩   🧇              |          |
| Accueil Apport                                                                                                    | Notifications Tout marquer comme lu                          |                     |                    |          |
| 1 Inventaire                                                                                                    | Basse 08/02/2018 12:27<br>Transaction de transport planifié. |                     |                    |          |
| • Apport direct centre de traitement O Demande d'enlève                                                                                                    | Basse08/02/2018 12:27Transaction de transport planifié.      |                     |                    |          |
| Vous allez confirmer une demande de livraison directe sur                                                                                                    | Basse 08/02/2018 12:27<br>Transaction de transport planifié. |                     |                    |          |
| 1 rue Malfidano<br>62950 - NOYELLES GODAULT                                                                                                    | Basse 08/02/2018 12:26<br>Transaction de transport planifié. |                     |                    |          |
| Nous vous rappelons que :                                                                                                    | Tout voir                                                    |                     |                    | Ľ        |
| <ul> <li>vous aurez 3 semaines pour réaliser votre appo</li> <li>les déchets que vous pouvez déposer devront strictement correspondre à des Déchets d'El</li> </ul> | rt.<br>Iéments d'Ameublement (DEA) professionn               | alc                 |                    |          |
| iss decrets que tous pourer deposer detroite surerement correspondre a des Decrets d'El                                                                             | internet a varied bierricht (biers) professionin             |                     |                    |          |
|                                                                                                    | rez-Nous                                                     | ve                  | ersion 1.8.1       | 2        |
| 🗄 🔿 Taper ici pour rechercher 🔱 🗇 📄 🦻 😒 💷                                                                                                    | e 🕫 🧄                                                        | <i>(</i> ?; \$\$) 0 | 17:35<br>8/02/2018 | 1        |

En cliquant sur la cloche vous avez toutes les opérations en cours